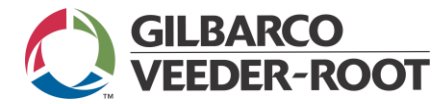

# MANUAL ATENDIMENTO BÁSICO SISTEMAS DE MEDIÇÃO E MONITORAMENTO AMBIENTAL Família TLS-3xx / ProPlus

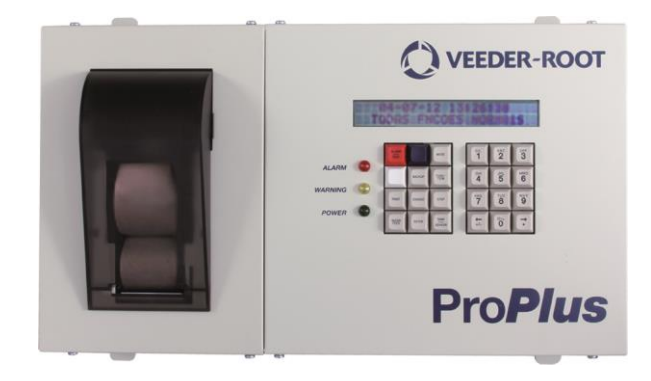

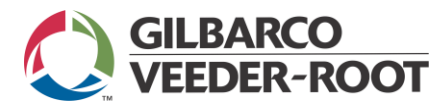

# SUMÁRIO

| ACERTAR HORÁRIO                                    | 03 |
|----------------------------------------------------|----|
| AUMENTO BRUTO E AUMENTO TC                         | 04 |
| ACERTAR FORMATO DA DATA                            | 05 |
| VERIFICAR QUANTIDADE LITROS SEM IMPRIMIR RELATÓRIO | 06 |
| NÍVEL INVÁLIDO                                     | 07 |
| IMPRIMIR RELATÓRIO DE INVENTÁRIO                   | 08 |
| ACUSANDO ÁGUA                                      | 09 |
| CALIBRAÇÃO REMOTA                                  | 10 |
| ALTERAR HORÁRIO TURNO                              | 11 |
| ALARME DE PRODUTO ALTO                             | 12 |
| IMPRESSÃO                                          | 13 |
| VERIFICAR RELATÓRIOS ALARMES                       | 14 |
| MUDAR VALOR DO NÍVEL BAIXO                         | 15 |
| MUDAR CABEÇALHO                                    | 16 |

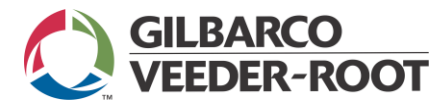

### **ACERTAR HORÁRIO**

- > Apertar a tecla Mode até aparecer na tela <modo config>.
- > Apertar a tecla Função.
- > Digite a senha (padrão, 000000 ou 123456) e apertar Enter.
- > Apertar a tecla **Step** até aparecer na tela <fixar HR>.
- > Apertar a tecla **Change**.
- > Digitar a hora e apertar a tecla **Enter**.
- > Apertar a tecla **Mode** até aparecer a tela inicial.

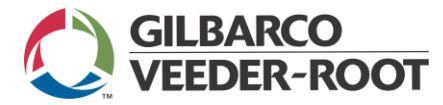

### AUMENTO BRUTO E AUMENTO TC

Aumento bruto é a quantidade de litros/volume que entrou no tanque na temperatura ambiente.

Aumento bruto TC é a quantidade de litros/volume que entrou no tanque convertido a 20 °C. Valor teórico

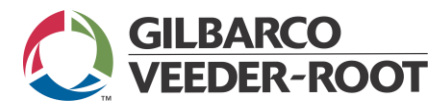

### ACERTAR FORMATO DA DATA

- > Aperte a tecla Mode até aparecer na tela <modo config>.
- > Aperte a tecla **Function**.
- > Digitar a senha (padrão, 000000 ou 123456) e apertar Enter.
- > Aperte a tecla Step até aparecer < formato data/hora>.
- > Aperte a tecla **Change** até aparecer o formato que desejar.
- > Aperte a tecla **Enter**.
- > Aperte a tecla **Mode** até aparecer a tela inicial.

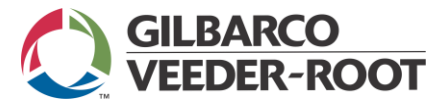

### VERIFICAR QUANTIDADE LITROS SEM IMPRIMIR RELATÓRIO

- > Aperte a tecla **Função** até aparecer <inventário>.
- > Aperte a tecla **Step**.
- > Aperte a tecla Tank/Sensor para ver o inventário dos outros tanques.

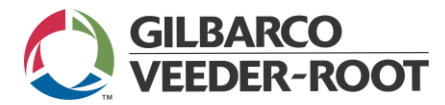

### NÍVEL INVÁLIDO

Acontece porque o nível de combustível está muito baixo e a boia de produto encosta na boia de detecção de água impedindo o seu movimento, consequentemente não permitindo a medição do produto.

Ocorre depois que o equipamento já alarmou entrega necessária, mas não houve a descarga.

O nível inválido pode gerar diferenças na medição. O procedimento correto é não deixar produto

chegar ao nível inválido, solicitando entrega logo que o equipamento avisar <Nível Inválido>.

O ponto em que o alarme de nível inválido é ocorre é físico e não é configurável.

### Lastro do tanque

(Quantidade de combustível do 0 ao nível inválido)

Não há nem um valor exato, pois varia de acordo com a característica de cada tanque (fabricante, tamanho, inclinação, tamanho da sonda, tipo de boia).

O operador do equipamento irá saber que atingiu somente quando o equipamento alarmar nível inválido.

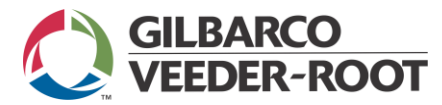

÷

# IMPRIMIR RELATÓRIO INVENTÁRIO

- > Apertar a tecla Função até aparecer <inventário>.
- > Aperte a tecla **Print**.

Ou na mesma tela de inventário, apertar Função novamente até aparecer <último turno>.

> Aperte a tecla **Print**.

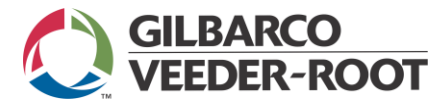

# ACUSANDO ÁGUA

> Verificar se o produto do tanque foi trocado.

Se sim:

Tanque de gasolina para álcool ou álcool para gasolina, necessário substituir a boia.

Se não:

Necessário que o técnico drene a água (ao lado da sonda)

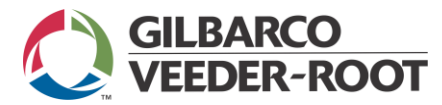

#### CALIBRAÇÃO REMOTA

> Por que não pode ser comparado com a régua:

A comparação dos valores lidos em uma régua não pode ser comparada com o do Veeder-Root porque a régua não compensa os valores de inclinação dos tanques e neste caso haverá sempre alguma diferença.

Quanto maior a inclinação maior a diferença.

Aumento bruto TC - volume teórico a 20 °C.

O cliente deve enviar para a AT GVR no mínimo 03 relatórios de entrega por compartimento. Informar o nome, telefone do posto. Para que estes relatórios sejam válidos, não pode ocorrer alarme de nível inválido, não pode haver vendas e as descargas não podem se divididas entre mais compartimentos.

> As descargas não podem ser divididas pelos motivos:

 a) Precisamos ter uma referência conhecida para saber se o sistema está calibrado ou não, por isso deve ser descargas inteiras.

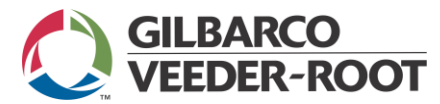

### ALTERAR HORÁRIO TURNO

Entrar na configuração do sistema:

- > Aperte a tecla Mode até aparecer < Modo Config>.
- > Aperte a tecla **Função**, digite a senha e aperte a tecla **Enter**.
- > Aperte a tecla **Step** até aparecer <Turno # 1>.
- > Aperte a tecla **Change**, digite o horário, e aperte a tecla **Enter**.
- > Aperte a tecla Step para aparecer <Turno #2>.
- Continue até o turno 4 se preferir.

Para desativar o turno:

- > Aperte a tecla Mode até aparecer < Modo Config>.
- > Aperte a tecla **Função**, digite a senha e aperte a tecla **Enter**.
- > Aperte a tecla **Step** até aparecer <Turno # x>.
- > Aperte a tecla **Change até aparecer <Desativo>** e aperte a tecla **Enter**.
- > Para voltar ao início, apertar a tecla **Mode** até aparecer <todas as funções normais>.

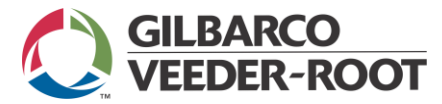

### ALARME DE PRODUTO ALTO

- > Acontece quando o volume do tanque ultrapassou um limite programado.
- Se o alarme persistir mesmo após a diminuição do produto abaixo do limite programado, apertar a tecla ALARM / TEST para eliminar o alarme.

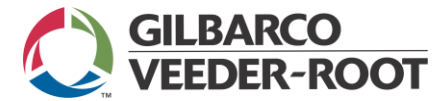

### IMPRESSÃO

Impressão fraca:

- > Verificar se a tomada de energia está com voltagem compatível com o console TLS.
- > Verificar se o cliente colocou o papel corretamente.
- > Verificar se está usando papel da Gilbarco Veeder-Root.

Trocou o papel, mas continua alarmando falta de papel:

> Apertar a tecla **ALARM/TEST**.

Erro de impressão:

Verificar se a alavanca da impressora está levantada (deve ficar levantada para a correta impressão).

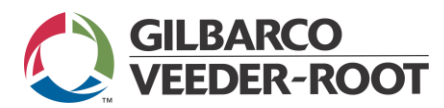

## VERIFICAR RELATÓRIOS ALARMES

> Estando na tela inicial, apertar a tecla Print.

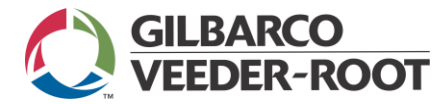

#### MUDAR VALOR DO NÍVEL BAIXO

Recomendável que o valor seja superior ao nível inválido e se tiver bombas submersas, o valor deve ser superior ao valor mínimo para a bomba submersa operar com segurança.

- > Aperte a tecla Mode até aparecer < modo config>.
- > Aperte a tecla Function, digite a senha e aperte a tecla Enter.
- > Aperte a tecla Função novamente até aparecer < Config do tanque>.
- > Aperte a tecla Step até aparecer <nível baixo>.
- > Aperte a tecla **Change**
- > Digite o valor desejado e aperte a tecla ENTER.

Para alterar os valores dos outros tanques, aperar a tecla TANK/SENSOR, e repetir o procedimento acima.

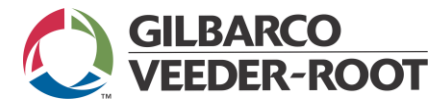

#### MUDAR CABEÇALHO

- > Apertar a tecla **Mode** até aparecer na tela <modo config>.
- > Apertar a tecla **Função**.
- Digitar a senha (padrão, 000000 ou 123456) e apertar Enter.
- > Apertar a tecla **Step** até aparecer <Provid cabeça estac> #1.
- > Aperte a tecla **CHANGE** e digite o cabeçalho.
- > Aperte a tecla **STEP** para inserir a segunda linha do cabeçalho.
- > Continue apertando STEP para inserir até 04 linhas.

Rev01\_dez14